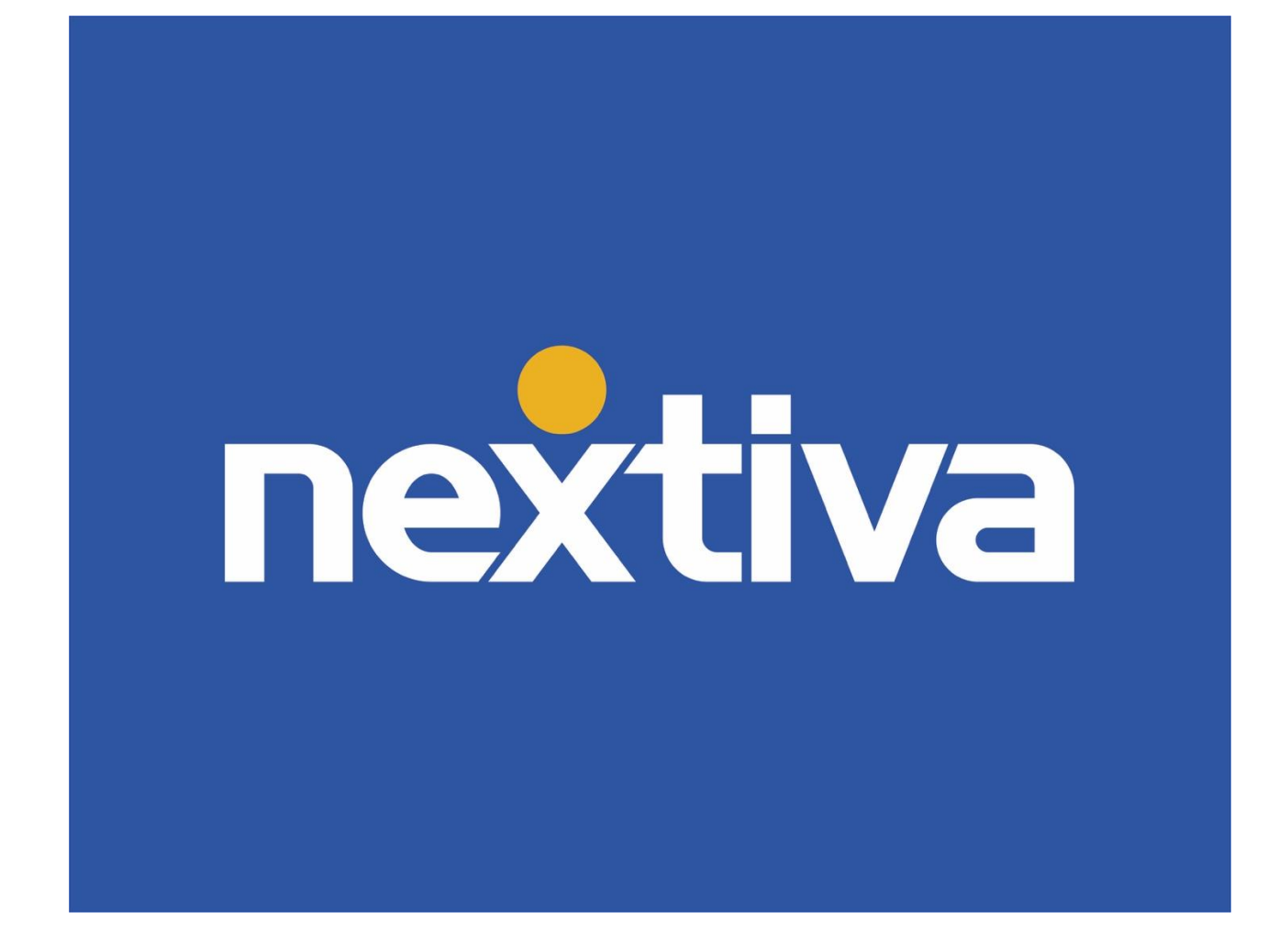

# Nextiva CRM Business Automation

VERSION 1.3

# **Table of Contents**

| Business Automation                     | 2  |
|-----------------------------------------|----|
| Creating Automation Rules From Template | 3  |
| Building Automation Rules From Scratch  | 7  |
| Automation Rule Components              |    |
| Creating a Trigger                      |    |
| Adding Conditions                       |    |
| Adding Wait Blocks                      |    |
| Adding Actions                          |    |
| Action Types                            |    |
| Send Email Notification                 | 21 |
| Send SMS Notification                   |    |
| Update Entity                           |    |
| Create Entity                           | 23 |
| Send Survey                             |    |

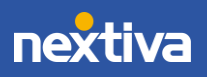

## **Business Automation**

Repetitive and often tedious tasks, such as notifying customers every time their Case is updated or sending out birthday/anniversary greetings, take resources and focus away from more critical tasks. To save time and resources, as well as to ensure nothing falls through the cracks, businesses can automate marketing, sales, and service tasks.

Use automation rules in NextOS to execute tasks based on predefined criteria.

The following components make up every automation rule:

- **Trigger:** An event or a specific date/time that begins the task. Examples:
  - o Case is updated.
  - o Account is created.
  - o Contact's birthday.
- Action: The specific result that completes the task. Examples:
  - o Send a text message or email.
  - Send a survey to the email associated with the Contact or Account.
  - o Create a Case assigned to Billing with the Topic "Billing Questions."

Rules may also contain the following components:

- **Condition:** Requirements that need to be met before the Action will be performed. Examples:
  - o Case Status is "Awaiting Response," and the Assignee is "Support."
  - o Subject contains "Billing."
  - o Contact Phone Number is "Not Null," and Primary Of is "Not Null."
- Wait Block: An amount of time that must transpire or a specific date/time that must be true before initiating the Action that completes the task. Examples:
  - o Wait for 30 minutes.
  - o Wait for five days.
  - o Perform the Action on January 1, 2021.

Administrators can build automation rules from scratch or a template. Only Administrators with a license for Rules and Automation can create automation rules.

Use automation rules to automatically:

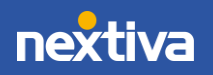

- Send email messages to customers.
- Send text messages to customers who prefer instant updates.
- Send a survey instantly or after a specified time frame.
- Create or update records in Nextiva CRM.

## **Creating Automation Rules From Template**

Save time by creating automation rules based on any of the predefined templates for everyday business tasks, such as sending reminders or surveys, for example. Start with a template that best fits the task, then customize it to meet business objectives by modifying the automation rule components.

- 1. Visit <u>nextiva.com</u>, and click Login to log in to NextOS.
- 2. From the NextOS Home Page, select CRM.
- 3. Click the **Administration Tools** (wrench) icon at the top-right corner of the Nextiva CRM window.
- 4. Under Automation in the left navigation panel, select Business Automation, click the ellipses (...) icon corresponding to the template and select Create a new rule from template.

| ×   | . <i>دی</i>                      | Administration Tools                                         |                                                                    |                         | ? 🎘 C                                                                                        |
|-----|----------------------------------|--------------------------------------------------------------|--------------------------------------------------------------------|-------------------------|----------------------------------------------------------------------------------------------|
| Ъ   | ADMIN HOME<br>Account Info       | HOME > ADMINISTRATION TOOLS > RULE TEMPLATES                 |                                                                    |                         |                                                                                              |
| *** | PEOPLE                           | Manage Templates<br>Show 20 entries                          |                                                                    | +                       |                                                                                              |
| N   | Teams<br>Roles & Permissions     | ID ∇ ∧ Template name ∇ ∨                                     | Template Type $\triangledown  \lor $ $$ Created by $\triangledown$ | ✓ Created time ♥ ✓      | Create new rules from rule                                                                   |
|     | COMMUNICATION                    | 3649 Customer Feedback (Case Updated)                        | ♦ Event Based System                                               | Oct. 15, 2019 at 2:39Al | templates<br>You can use rule templates as<br>a starting point to create new                 |
|     | Voice                            | 3646 Customer Feedback (Case Created)                        |                                                                    | Oct. 15, 2019 at 2:39Al | rules.<br>To view template details, click                                                    |
|     | Email                            | 773 Sales CRM - Sale has been sitting in Quote for > 30 days | ① Time based System                                                | Nov. 01, 2018 at 4:14A  | the row.<br>To create a new rule from a                                                      |
|     | Chat                             | 772 Sales CRM - Send Thank you email                         | ♦ Event Based System                                               | Nov. 01, 2018 at 4:14A  | template, or make a copy of<br>the template, open the action<br>menu at the far left side of |
|     | SALES                            | 771 Sales CRM - Notify Owner upon being assigned             |                                                                    | Nov. 01, 2018 at 4:14A  | the row.                                                                                     |
|     | Sales Pipeline                   | 335 Welcome Email                                            | ☆ Event Based System                                               | Jul. 18, 2018 at 3:24AN |                                                                                              |
|     |                                  | Create a new rule from template                              | ♦ Event Based System                                               | Jul. 18, 2018 at 3:24AN |                                                                                              |
|     | SERVICE                          | Copy to new template ng Cases And Send Email                 | ① Time based System                                                | Jul. 18, 2018 at 3:24AN |                                                                                              |
|     | Case Priorities<br>Case Statuses | Celete Template                                              | ♦ Event Based System                                               | Jul. 18, 2018 at 3:24AN |                                                                                              |
|     |                                  | 331 Sweep In Progress to Open Every Night                    | ① Time based System                                                | Jul. 18, 2018 at 3:24AN |                                                                                              |
|     | AUTOMATION                       | 4                                                            |                                                                    | •                       |                                                                                              |
|     | Business Automation              |                                                              |                                                                    |                         |                                                                                              |
|     | Campaigns                        |                                                              |                                                                    |                         |                                                                                              |
|     | Surveys                          |                                                              |                                                                    |                         |                                                                                              |
|     | Workflow Builder                 |                                                              |                                                                    |                         |                                                                                              |

**Business Automation** 

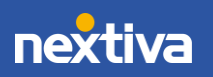

- 5. Click **Setup** in the taskbar at the bottom of the page, modify the information as needed, and click **Next**.
  - Enter a unique **Name** for the rule (at least eight characters) and a **Description** of the rule (optional).
  - Toggle the **Rule status (Draft)** switch to **ON** (green) to indicate that the rule is not completely configured.
  - Select a **Category** to help organize the rules.

TIP: Administrators can select multiple Categories, as well as click the X to deselect any. To add a new Category, click Manage categories, then click Add category and enter a name in the Category Name field. Finally, click Save. The Category drop-down list will reflect the changes immediately.

| ×             |                                                                               | ジ Administration Tools                                                                                                    | ? ß C    |
|---------------|-------------------------------------------------------------------------------|----------------------------------------------------------------------------------------------------|----------|
| Ъ             | Account Info                                                                  | HOME > ADMINISTRATION TOOLS > MANAGE RULES > BUIT RULE                                                                                                    |          |
| <b>∷</b><br>⊀ | PEOPLE<br>Users<br>Teams<br>Roles & Permissions<br>COMMUNICATION              | Setup         What is this business process rule for? Give it a name and description.<br>You can also create and assign a category to organize your rules.         NAME*         Case Resolution         DESCRIPTION         Nutrification to customer that their case is resolved. |          |
|               | Voice<br>Email<br>Chat<br>SALES<br>Sales Pipeline<br>Lead Qualification       | CATEGORY 447 Characters remaining<br>Support × General × Billing × • Manage categories                                                                                                    |          |
|               | SERVICE<br>Case Priorities<br>Case Statuses                                   |                                                                                                    |          |
|               | AUTOMATION<br>Business Automation<br>Campaigns<br>Surveys<br>Workflow Builder | Back Setup* 🖉 Build 🛆 Test 📀 Finalize                                                                                                    | Next   V |

Setup Page

6. On the **Build** page, edit the components of the automation rule and click **Next**. For more information, click here.

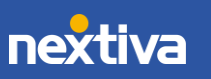

| ×        |                                      | Administration Tools     Administration Tools     Administration Tools | ? 🄑 😋          |
|----------|--------------------------------------|----------------------------------------------------------------------------------------------------|----------------|
| Ъ        | Account Info                         | HOME > ADMINISTRATION TOOLS > MANAGERULES > EDIT RULE                                                                                                    |                |
| <b>:</b> | PEOPLE                               | Case Resolution Zoo                                                                                                    | m 100% - O, O, |
| N        | Users                                |                                                                                                    |                |
|          | reams<br>Roles & Permissions         |                                                                                                    |                |
|          | COMMUNICATION                        |                                                                                                    |                |
|          | Voice                                |                                                                                                    |                |
|          | Chat                                 |                                                                                                    |                |
|          | SALES                                |                                                                                                    |                |
|          | Sales Pipeline<br>Lead Qualification | Case Update Status is Resolved Wait 13 minutes Send resolution<br>conformation email                                                                                                    |                |
|          |                                      |                                                                                                    |                |
|          | Case Priorities                      |                                                                                                    |                |
|          | Case Statuses                        |                                                                                                    |                |
|          | AUTOMATION                           |                                                                                                    |                |
|          | Business Automation<br>Campaigns     |                                                                                                    |                |
|          | Surveys<br>Workflow Builder          | Back 🐵 Setup* 💋 Build 🛆 Test 📀 Finalize                                                                                                    | Next   🗸       |
|          |                                      |                                                                                                    |                |

Build Page

7. Click the **Start** button on the **Test** page to verify the rule, then click **Next**.

| ×  |                              | Administration Tools 💿 🖉                                                                                                    |
|----|------------------------------|----------------------------------------------------------------------------------------------------|
| ፍ  | ADMIN HOME<br>Account Info   | HOME + ADMINISTRATION TOOLS + MANAGE RULES + EDIT RULE                                                                                                    |
|    |                              |                                                                                                    |
|    | PEOPLE                       |                                                                                                    |
| N  | Users                        | Test log                                                                                                    |
| •- | Teams<br>Polor & Permissions | Case Update                                                                                                    |
|    | NOW OF CENTROID              | Status is Resolved                                                                                                    |
|    | COMMUNICATION                | Wait 15 minutes     Constraints     Constraints     Const |
|    | Voice                        |                                                                                                    |
|    | Email                        | Rule paths are complete                                                                                                    |
|    | Chat                         | All front-end paths in this rule are<br>complete. This rule is ready to be                                                                                                    |
|    |                              | hnalized. Click "Next" to continue.                                                                                                    |
|    | SALES                        |                                                                                                    |
|    | Lead Qualification           | Case Update Status is Resolved Wait 15 minutes Security Confirmation email                                                                                                    |
|    |                              |                                                                                                    |
|    | SERVICE                      |                                                                                                    |
|    | Case Priorities              |                                                                                                    |
|    | Case Statuses                |                                                                                                    |
|    |                              |                                                                                                    |
|    | Rusiness Automation          |                                                                                                    |
|    | Campaigns                    | Start Reset                                                                                                    |
|    | Surveys                      |                                                                                                    |
|    | Workflow Builder             | Back 💿 Setup" 🧷 Build 🚵 Test 📀 Finalize Next 🗸                                                                                                    |
|    |                              |                                                                                                    |

Test Page

8. On the Finalize page, review the feedback and click Save & Close.

**NOTE:** Click **Activate now** or toggle the switch next to the rule name to enable the execution of the rule. Otherwise, Administrators can activate the rule by changing its status in the rules table.

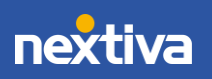

5

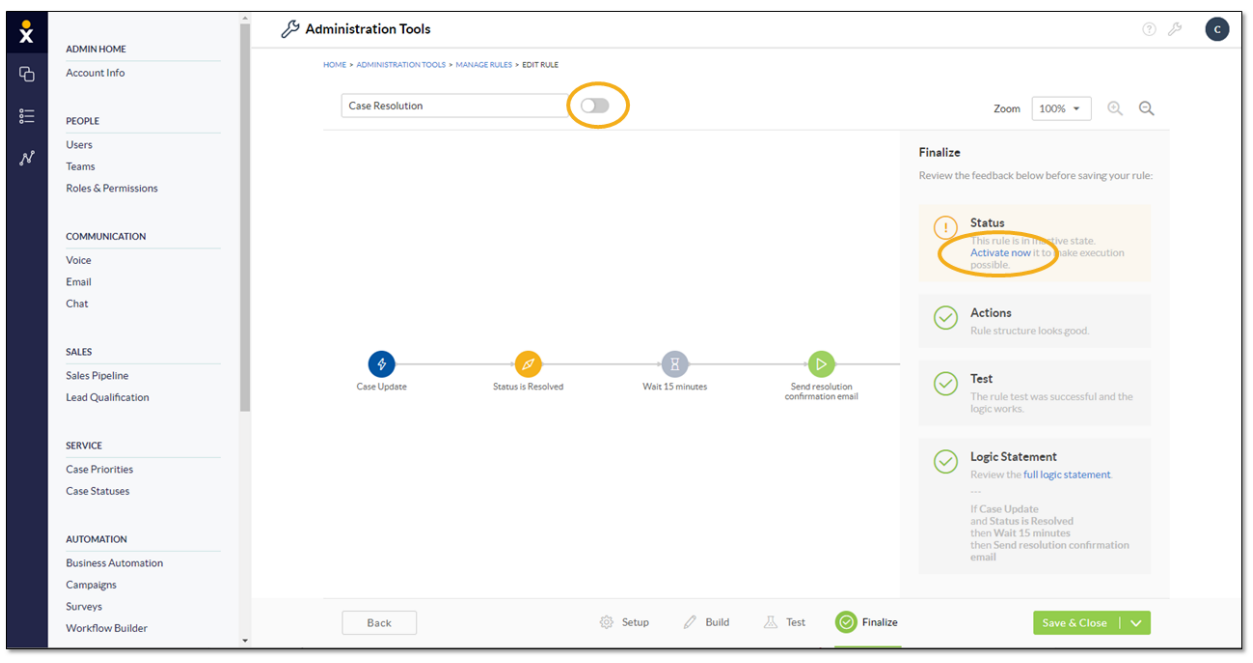

Finalize Page

| ×         |                     | ${\cal S}$ Administration T | ools                                   |                                                                                                    |               |                    |            |                          | ĵ ≯ C |
|-----------|---------------------|-----------------------------|----------------------------------------|----------------------------------------------------------------------------------------------------|---------------|--------------------|------------|--------------------------|-------|
| <b>A</b>  | Account Info        | HOME > ADMINISTRAT          | ION TOOLS > MANAGE RULES               |                                                                                                    |               |                    |            |                          |       |
| Ϋ́Ο       | Account mile        |                             |                                        |                                                                                                    |               |                    |            |                          |       |
|           | PEOPLE              | Manage Rule                 | es                                     |                                                                                                    |               |                    |            |                          |       |
| . 8       | Users               | Show 20 e                   | ntries                                 |                                                                                                    |               |                    | Tempor     | arily Disable All Rules  | +     |
| <u>78</u> | Teams               |                             |                                        |                                                                                                    |               |                    |            |                          |       |
|           | Roles & Permissions | ID 🗸 🔨                      | Rule name $\triangledown$ $\checkmark$ | Category ♡                                                                                                    | Rule Type ▽ ∨ | Trigger Entity ▽ ∨ | Status ∇ ∨ | Created time ♥ ∨         |       |
|           | COMMUNICATION       | 15925                       | Case Resolution                        | Support, General, Billing                                                                                                    | Event Based   | Ticket             | Inactive * | Mar. 24, 2020 at 4:43PM  | Clari |
|           | Voice               | 15817                       | Status Update                          |                                                                                                    | Event Based   | Ticket             | Draft      | Feb. 27, 2020 at 1:54PM  | PAC   |
|           | Email               | 14684                       | Post-Call Assessment                   |                                                                                                    | Event Based   | Ticket             | Active •   | Dec. 23, 2019 at 12:36PM | PAC   |
|           | Chat                | 14205                       | Customer Feedback (Ticket Updated)     |                                                                                                    | Event Based   | Ticket             | Active 👻   | Dec. 09, 2019 at 11:29AM | PACI  |
|           | SALES               | 14204                       | Customer Feedback (Ticket Created)     |                                                                                                    | Event Based   | Ticket             | Active -   | Dec. 09, 2019 at 11:29AM | PAC   |
|           | Sales Pipeline      | 4                           |                                        |                                                                                                    |               |                    |            |                          | •     |
|           | Lead Qualification  |                             |                                        |                                                                                                    |               |                    |            |                          |       |
|           | STDUIGT.            |                             |                                        |                                                                                                    |               |                    |            |                          |       |
|           | Case Priorities     |                             |                                        | 53<br>Temporarily Disable All Rules<br>Category V Rule Type V Trigger Entity V Status V Created time V ©<br>Support, General, Billing & Event Based Ticket<br>Mar. 24, 2020 at 4:43PM Clari<br>Active • Mar. 24, 2020 at 4:43PM Clari<br>Feb. 27, 2020 at 1:54PM PAC<br>Dec. 23, 2019 at 11:29AM PAC<br>Dec. 09, 2019 at 11:29AM PAC<br>K(Tickeet Opdated) & Event Based Ticket<br>K(Tickeet Created) & Event Based Ticket<br>K(Tickeet Created) & Event Based Tickeet<br>K(Tickeet Cre |               |                    |            |                          |       |
|           | Case Statuses       |                             |                                        |                                                                                                    |               |                    |            |                          |       |
|           |                     |                             |                                        |                                                                                                    |               |                    |            |                          |       |
|           | AUTOMATION          |                             |                                        |                                                                                                    |               |                    |            |                          |       |
|           | Business Automation |                             |                                        |                                                                                                    |               |                    |            |                          |       |
|           | Campaigns           |                             |                                        |                                                                                                    |               |                    |            |                          |       |
|           | Surveys             |                             |                                        |                                                                                                    |               |                    |            |                          |       |
|           | Workflow Builder    |                             |                                        |                                                                                                    |               |                    |            |                          |       |

Rules Table

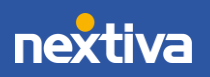

6

## **Building Automation Rules From Scratch**

Nextiva offers Administrators the flexibility to build automation rules from scratch, if they prefer not to use a template. Customize automation rules to best fit the business needs, such as automatically sending a welcome email each time a new Contact is added to Nextiva CRM.

- 1. Visit <u>nextiva.com</u>, and click **Login** to log in to NextOS.
- 2. From the NextOS Home Page, select CRM.
- 3. Click the **Administration Tools** (wrench) icon at the top-right corner of the Nextiva CRM window.
- 4. Under Automation in the left navigation panel, select Workflow Builder and click the green Plus (+) icon at the top-right corner of the page.

| ×     |                                      | Administration Tools                                                                             | 3 ß C                                                                                                    |
|-------|--------------------------------------|--------------------------------------------------------------------------------------------------|----------------------------------------------------------------------------------------------------|
| Ъ     | ADMIN HOME<br>Account Info           | HOME > ADMINISTRATION TOOLS > MANAGE RULES                                                       |                                                                                                    |
| 。<br> | PEOPLE                               | Manage Rules                                                                                     |                                                                                                    |
| N     | Users                                | Show 20 entries                                                                                  | Temporarily Disable All Rules +                                                                                                    |
|       | Roles & Permissions                  | $ID \triangledown \land \qquad Rulename \triangledown \lor \qquad \qquad Category \triangledown$ | $RuleType\triangledown\vee\qquadTriggerEntity\triangledown\vee\qquadStatus\triangledown\vee\qquadCree\;\;\textcircled{\textcircled{\begin{tabular}{l} \textcircled{\begin{tabular}{l} \hline \end{matrix}{\begin{tabular}{l} \hline \end{matrix}{\begin{tabular}{l} \hline \end{matrix}{\begin{tabular}{l} \hline \end{matrix}{\begin{tabular}{l} \hline \end{matrix}{\begin{tabular}{l} \hline \end{array}{\begin{tabular}{l} \hline \end{array}{\begin{tabular}{l} \end{array}{\begin{tabular}{l} \hline \end{array}{\begin{tabular}{l} \hline \end{array}{\begin{tabular}{l} \end{array}{\begin{tabular}{l} \end{array}{\begin{tabular}{l} \hline \end{array}{\begin{tabular}{l} \end{array}{\begin{tabular}{l} \end{array}{\begin{tabular}{l} \end{array}{\begin{tabular}{l} \end{array}{\begin{tabular}{l} \end{array}{\begin{tabular}{l} \end{array}{\begin{tabular}{l} \end{array}{\end{tabular}} \end{array}$ |
|       | COMMUNICATION                        | 15817 Status Update                                                                              | ♦ Event Based Ticket Draft PACKAGE_I                                                                                                    |
|       | Voice                                | 14684 Post-Call Assessment                                                                       | ♦ Event Based Ticket Active ▼ PACKAGE_I                                                                                                    |
|       | Email                                | 14205 Customer Feedback (Ticket Updated)                                                         | ♦ Event Based Ticket Active ▼ PACKAGE_                                                                                                    |
|       | Chat                                 | 14204 Customer Feedback (Ticket Created)                                                         | ♦ Event Based Ticket Active ▼ PACKAGE_I                                                                                                    |
|       | SALES                                |                                                                                                  |                                                                                                    |
|       | Sales Pipeline<br>Lead Qualification | 4                                                                                                | ,                                                                                                    |
|       | SERVICE                              |                                                                                                  |                                                                                                    |
|       | Case Priorities<br>Case Statuses     |                                                                                                  |                                                                                                    |
|       | AUTOMATION                           |                                                                                                  |                                                                                                    |
|       | Business Automation                  |                                                                                                  |                                                                                                    |
|       | Surveys<br>Workflow Builder          |                                                                                                  |                                                                                                    |

Workflow Builder

- 5. Complete the **Setup** page and click **Next**.
  - Enter a unique **Name** for the rule (at least eight characters) and a **Description** of the rule (optional).
  - Toggle the **Rule status (Draft)** switch to **ON** (green) to indicate the rule is not completely configured.
  - Select a **Category** to help organize the rules.

TIP: Administrators can select multiple Categories, as well as click the X to deselect any. To add a new Category, click Manage categories, then click Add category and enter a name in the Category Name field.

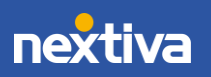

Finally, click **Save**. The **Category** drop-down list will reflect the changes immediately.

| ×   |                             | کر Administration Tools                                                                                                    | 3 🏂 C    |
|-----|-----------------------------|----------------------------------------------------------------------------------------------------|----------|
| ß   | ADMIN HOME                  | HOME > ADMINISTRATION TOOLS > MANAGE RULES > EDIT RULE                                                                                      |          |
| -0- | Account IIIO                |                                                                                                    |          |
|     | PEOPLE                      | Setup                                                                                                    |          |
|     | Users                       | What is this business process rule for? Give it a name and description.<br>You can also create and assign a category to organize your rules |          |
| Ņ   | Teams                       | NEWS ·                                                                                                    |          |
|     | Roles & Permissions         | Case Resolution Rule status (Draft)                                                                                                    |          |
|     |                             | DESCRIPTION                                                                                                    |          |
|     | COMMUNICATION               | Notification to customer that their case is resolved.                                                                                       |          |
|     | Voice                       |                                                                                                    |          |
|     | Chat                        | 447 characters remaining                                                                                                    |          |
|     |                             | CATEGORY Support X General X Billing X  Manage categories                                                                                   |          |
|     | SALES                       |                                                                                                    |          |
|     | Sales Pipeline              |                                                                                                    |          |
|     | Lead Qualification          |                                                                                                    |          |
|     | SEDVICE                     |                                                                                                    |          |
|     | Case Priorities             |                                                                                                    |          |
|     | Case Statuses               |                                                                                                    |          |
|     |                             |                                                                                                    |          |
|     | AUTOMATION                  |                                                                                                    |          |
|     | Business Automation         |                                                                                                    |          |
|     | Campaigns                   |                                                                                                    |          |
|     | Surveys<br>Workflow Builder | Back 🛞 Setup* 🖉 Build 🖾 Test ⊘ Finalize                                                                                                    | Next   🗸 |
|     | - Contraction Deliver       | • C                                                                                                    | •        |
|     |                             | Setup Page                                                                                                    |          |

6. Build the rule on the **Build** page by adding components, then click **Next**. For more information, click here.

| × | Ad                                             | ministration Tools                                                | ⑦ ↓ C    |
|---|------------------------------------------------|-------------------------------------------------------------------|----------|
| Ъ | Account Info                                   | HOME > ADMINISTRATION TOOLS > MANAGE RULES > EDIT RULE            |          |
|   | PEOPLE                                         | Case Resolution Zoom 100%                                         | • @ Q    |
| N | Users<br>Teams<br>Roles & Permissions          |                                                                   |          |
|   | Voice<br>Email<br>Chat                         |                                                                   |          |
|   | SALES Sales Pipeline Lead Qualification        | Case Update Status is Resolved Wait 15 minutes Confirmation email |          |
|   | SERVICE<br>Case Priorities<br>Case Statuses    |                                                                   |          |
|   | AUTOMATION<br>Business Automation<br>Campaigns |                                                                   |          |
|   | Surveys<br>Workflow Builder                    | Back 🛞 Setup* 🧭 Build 🚊 Test 🔗 Finalize                           | Next   V |

Build Page

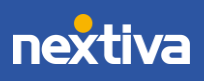

| ADMIN HOME          | ·                                                      |                                    |                                                                            |
|---------------------|--------------------------------------------------------|------------------------------------|----------------------------------------------------------------------------|
| Account Info        | HOME > ADMINISTRATION TOOLS > MANAGE RULES > EDIT RULE |                                    |                                                                            |
| PEOPLE              | Case Resolution                                        |                                    | Zoom 100% 🕶 🔍 🔍                                                            |
| Users               |                                                        |                                    | Test log                                                                   |
| Teams               |                                                        |                                    |                                                                            |
| Roles & Permissions |                                                        |                                    | Status is Resolved                                                         |
|                     |                                                        |                                    | Wait 15 minutes                                                            |
| COMMUNICATION       |                                                        |                                    | Send resolution confirmation email                                         |
| Voice               |                                                        |                                    |                                                                            |
| Email               |                                                        |                                    | Rule paths are complete                                                    |
| Chat                |                                                        |                                    | All front-end paths in this rule are<br>complete. This rule is ready to be |
|                     |                                                        |                                    | finalized. Click "Next" to continue.                                       |
| SALES               |                                                        |                                    |                                                                            |
| Sales Pipeline      | Case Update Status is Resolved                         | Wait 15 minutes Send resolution    |                                                                            |
| Lead Qualification  |                                                        | confirmation email                 |                                                                            |
|                     |                                                        |                                    |                                                                            |
| SERVICE             |                                                        |                                    |                                                                            |
| Case Priorities     |                                                        |                                    |                                                                            |
| Case Statuses       |                                                        |                                    |                                                                            |
| AUTOMATION          |                                                        |                                    |                                                                            |
| Business Automation |                                                        |                                    |                                                                            |
| Campaigns           |                                                        |                                    | Start Reset                                                                |
| Surveys             |                                                        |                                    |                                                                            |
| Workflow Builder    | Back                                                   | 🔅 Setup* 🧷 Build 🔝 Test 🖂 Finalize | Next   🗸                                                                   |

7. On the **Test** page, click the **Start** button to verify the rule, then click **Next**.

8. On the Finalize page, review the feedback and click Save & Close.

**NOTE:** Click **Activate now** or toggle the switch next to the rule name to enable the execution of the rule if desired. Otherwise, Administrators can activate the rule by changing its status in the rules table.

| × |                                                                                                    | Administration Tools                                                                                                    | ) /2 C |
|---|----------------------------------------------------------------------------------------------------|----------------------------------------------------------------------------------------------------|--------|
| Ъ | Account Info                                                                                                    | HOME > ADMINISTRATION TOOLS > MANAGERIJES > EDIT RULE                                                                                                    |        |
|   | PEOPLE                                                                                                    | Case Resolution Zoom 100% • 0 Q                                                                                                    |        |
| N | Users Teams Roles & Permissions COMMUNICATION Voice Email Chat Sates Sates Pipeline Lead Qualification SERVICE Case Priorities Case Statuses AUTOMATION | Image: Status is Resolved       Wat 15 minutes       Finalize         Review the feedback below before saving your rules       Image: Status is Resolved       Image: Status is Resolved         Image: Status is Resolved       Image: Status is Resolved       Image: Status is Resolved       Image: Status is Resolved         Image: Status is Resolved       Image: Status is Resolved       Image: Status is Resolved       Image: Status is Resolved         Image: Status is Resolved       Image: Status is Resolved       Image: Status is Resolved       Image: Status is Resolved         Image: Status is Resolved       Image: Status is Resolved       Image: Status is Resolved       Image: Status is Resolved         Image: Status is Resolved       Image: Status is Resolved       Image: Status is Resolved       Image: Status is Resolved         Image: Status is Resolved       Image: Status is Resolved       Image: Status is Resolved       Image: Status is Resolved |        |
|   | Campaigns<br>Surveys<br>Workflow Builder                                                                                                    | Back 🛞 Setup 🖉 Build 🔠 Test 🎯 Finalize Save & Close   🗸                                                                                                    |        |

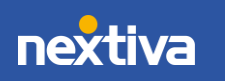

| 101/101/0           | Administra | ation To     | pols                                   |                           |                                        |                    |            |                                           | ? ß   |  |
|---------------------|------------|--------------|----------------------------------------|---------------------------|----------------------------------------|--------------------|------------|-------------------------------------------|-------|--|
| Admin HOME          | HOME > AD  | MINISTRATI   | ON TOOLS > MANAGE RULES                |                           |                                        |                    |            |                                           |       |  |
| Account Info        |            | Manage Rules |                                        |                           |                                        |                    |            |                                           |       |  |
| PEOPLE              | Manag      | ge Rule      | S                                      |                           |                                        |                    |            |                                           |       |  |
| Users               | Show       | 20 er        | tries                                  |                           |                                        |                    | Tempor     | arily Disable All Rules                   | +     |  |
| Teams               |            |              |                                        |                           |                                        |                    |            |                                           |       |  |
| Roles & Permissions |            | ID 7 🔨       | Rule name $\triangledown$ $\checkmark$ | Category ▽                | Rule Type $\triangledown$ $\checkmark$ | Trigger Entity ▽ ∨ | Status ⊽ ∨ | Created time $\triangledown$ $\checkmark$ |       |  |
| COMMUNICATION       | 1          | 15925        | Case Resolution                        | Support, General, Billing | Event Based                            | Ticket             | Inactive * | Mar. 24, 2020 at 4:43PM                   | Clari |  |
| Voice               | 1          | 15817        | Status Update                          |                           | Event Based                            | Ticket             | Draft      | Feb. 27, 2020 at 1:54PM                   | PAC   |  |
| Email               | 1          | 14684        | Post-Call Assessment                   |                           | Event Based                            | Ticket             | Active •   | Dec. 23, 2019 at 12:36PM                  | PAC   |  |
| Chat                | 1          | 14205        | Customer Feedback (Ticket Updated)     |                           | Event Based                            | Ticket             | Active •   | Dec. 09, 2019 at 11:29AM                  | PAC   |  |
| SALES               | 1          | 14204        | Customer Feedback (Ticket Created)     |                           | Event Based                            | Ticket             | Active 👻   | Dec. 09, 2019 at 11:29AM                  | PAC   |  |
| Sales Pipeline      | <          |              |                                        |                           |                                        |                    |            |                                           | Þ     |  |
| Lead Qualification  |            |              |                                        |                           |                                        |                    |            |                                           |       |  |
| SERVICE             |            |              |                                        |                           |                                        |                    |            |                                           |       |  |
| Case Priorities     |            |              |                                        |                           |                                        |                    |            |                                           |       |  |
| Case Statuses       |            |              |                                        |                           |                                        |                    |            |                                           |       |  |
| AUTOMATION          |            |              |                                        |                           |                                        |                    |            |                                           |       |  |
| Business Automation |            |              |                                        |                           |                                        |                    |            |                                           |       |  |
| Campaigns           |            |              |                                        |                           |                                        |                    |            |                                           |       |  |
| Surveys             |            |              |                                        |                           |                                        |                    |            |                                           |       |  |
| Workflow Builder    |            |              |                                        |                           |                                        |                    |            |                                           |       |  |

Rules Table

## **Automation Rule Components**

Every automation rule requires a Trigger and at least one Action. Administrators may also include Conditions and Wait Blocks as additional criteria for automatically completing tasks. For example, when a rule is triggered based on the specified conditions, a specific action can be completed, such as instantly sending a text once a Case has been resolved or wait 24 hours after the case to be resolved.

## **Creating a Trigger**

Create Triggers (events or specific dates/times) to initiate an automation rule. For example, a Trigger could be the event of an Account being created to initiate a rule that automatically sends a welcome email, or a Trigger could be the anniversary date of a customer to initiate a rule that texts the customer an anniversary discount code.

1. Under Workflow Builder, on the Build page, click Add trigger.

**NOTE:** If building a rule from a template, click the blue circle that represents the Trigger to edit it.

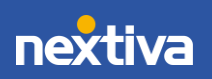

| × | ADMIN HOME                  | Administration Tools                                   | ? ß      | C |
|---|-----------------------------|--------------------------------------------------------|----------|---|
| Ъ | Account Info                | HOME > ADMINISTRATION TOOLS > MANAGE RULES > EDIT RULE |          |   |
|   | PEOPLE                      | Reminder Zoom 1                                        | .00% 🕶 🔍 | Q |
| N | Users<br>Teams              |                                                        |          |   |
|   | Roles & Permissions         |                                                        |          |   |
|   | COMMUNICATION               |                                                        |          |   |
|   | Voice                       |                                                        |          |   |
|   | Email                       |                                                        |          |   |
|   | Chat                        |                                                        |          |   |
|   | SALES                       |                                                        |          |   |
|   | Sales Pipeline              | Add trigger                                            |          |   |
|   | Lead Qualification          |                                                        |          |   |
|   | SERVICE                     |                                                        |          |   |
|   | Case Priorities             |                                                        |          |   |
|   | Case Statuses               |                                                        |          |   |
|   |                             |                                                        |          |   |
|   | AUTOMATION                  |                                                        |          |   |
|   | Business Automation         |                                                        |          |   |
|   | Campaigns                   | Deats A Seture Duild I Test                            | Mart     |   |
|   | Surveys<br>Workflow Builder | Dack Styr Setup V Duild A lest V Finalize              | Next     |   |
|   | worknow builder             | • 4                                                    | _        | • |

Add Trigger

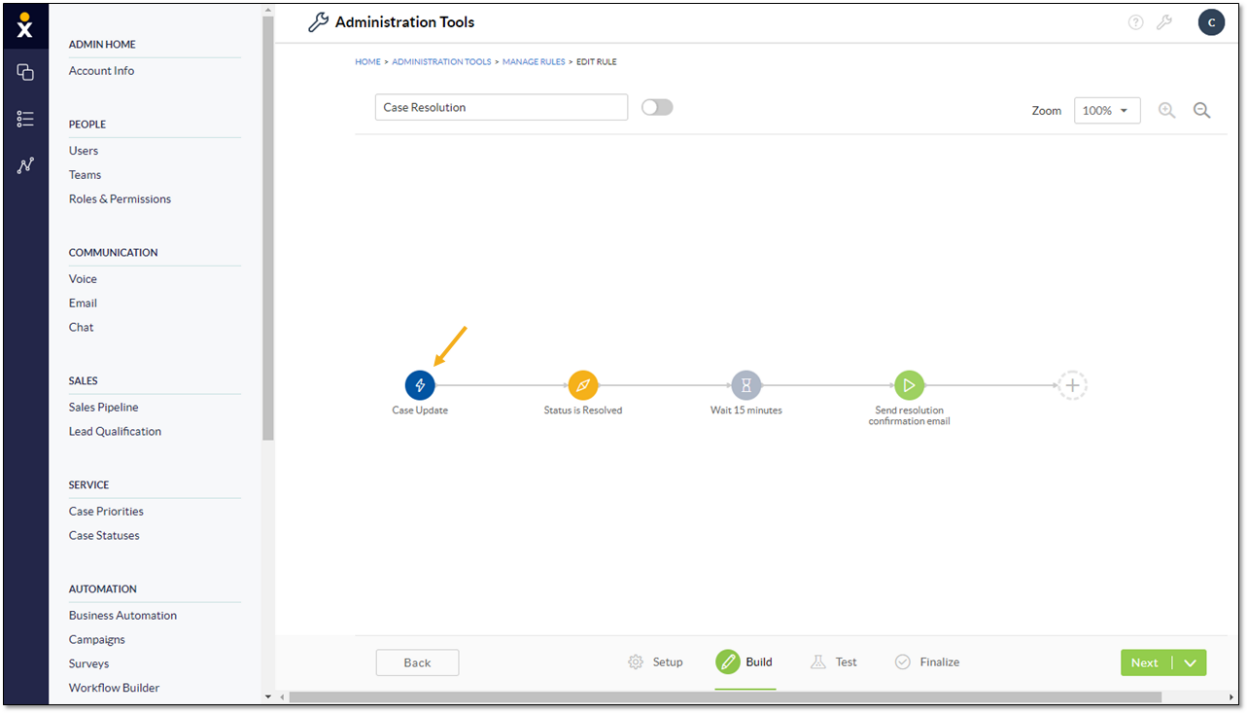

Edit Trigger

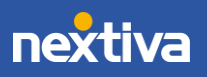

- 2. Complete the Event trigger form, then click Save & Close.
  - Enter a name for the Trigger.
  - Select the **Ignore Data Migration events** checkbox to prevent data migration events from starting the automation rule.
  - Select either Start on a specific event or Start on a specific or relative date/time to indicate when to initiate the rule.

| ×                                      |                                             | کر Administration Tools                                                                       | ? 🏞 💽                   |
|----------------------------------------|---------------------------------------------|-----------------------------------------------------------------------------------------------|-------------------------|
| G                                      | ADMIN HOME<br>Account Info                  | HOME > ADMINISTRATION TOOLS > MANAGE RULES > EDIT RULE                                        |                         |
| :::::::::::::::::::::::::::::::::::::: | PEOPLE<br>Users                             | Event trigger     TRIDGER NAME *     Account Creation                                         | esc                     |
|                                        | reams<br>Roles & Permissions                | Start on a specific event     Start on a specific or relative date/time     Ignore     Ignore | e Data Migration events |
|                                        | COMMUNICATION                               | Account CRM                                                                                   |                         |
|                                        | Email<br>Chat                               | Never                                                                                         |                         |
|                                        | SALES                                       |                                                                                               |                         |
|                                        | Sales Pipeline<br>Lead Qualification        |                                                                                               |                         |
|                                        | SERVICE                                     |                                                                                               |                         |
|                                        | Case Priorities<br>Case Statuses            |                                                                                               |                         |
|                                        |                                             |                                                                                               |                         |
|                                        | Dusiness Automation<br>Campaigns<br>Surveys |                                                                                               |                         |
|                                        | Workflow Builder                            | Cancel Save & Close                                                                           |                         |

Start on a Specific Event

- A. Select the CRM component or Activity (Interaction) on which the event is based.
- B. Select the **Event** type (Created, Deleted, Updated, Merged). Options will vary based on the selection.
- C. Specify when the Trigger **Ends**.

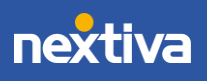

| ×     | - 5 A               | dministration Tools                                                                              | ? 🎘 C    |
|-------|---------------------|--------------------------------------------------------------------------------------------------|----------|
| _     | ADMINHOME           | HOME > ADMINISTRATION TOOLS > MANAGE RULES > EDIT RULE                                           | A        |
| Ю     | Account Info        |                                                                                                  |          |
| 。<br> | PEOPLE              | Event trigger                                                                                    | esc      |
|       | Users               | TRIGGER NAME *                                                                                   |          |
| N     | Teams               | Account Anniversary                                                                              |          |
|       | Roles & Permissions | <ul> <li>Start on a specific event</li> <li>Start on a specific or relative date/time</li> </ul> |          |
|       |                     | DATE                                                                                             |          |
|       | COMMUNICATION       | Repeats                                                                                          |          |
|       | Voice               | TIME ZONE                                                                                        |          |
|       | Email               | America/Phoenix 👻                                                                                |          |
|       | Chat                |                                                                                                  |          |
|       |                     | Data Source (2)                                                                                  |          |
|       | SALES               | B SOURCE TABLE                                                                                   |          |
|       | Sales Pipeline      | CRM × - Account -                                                                                |          |
|       | Lead Qualification  |                                                                                                  |          |
|       |                     |                                                                                                  |          |
|       | SERVICE             | Data Criteria 🕐                                                                                  |          |
|       | Case Priorities     | HELDINELATIONSHIP     OPERATOR     OPERATOR     VALUE     VALUE     Absolute     Absolute     T  |          |
|       | Case Statuses       |                                                                                                  |          |
|       |                     |                                                                                                  |          |
|       | AUTOMATION          |                                                                                                  |          |
|       | Business Automation | Data Filtering 🔞                                                                                 |          |
|       | Campaigns           |                                                                                                  |          |
|       | Surveys             | 100 Reminder: Fetching a large amount of data may result in slow performance and error messages  |          |
|       | Workflow Builder    | SORT BY ORDER                                                                                    |          |
|       |                     | Select • Select •                                                                                | <b>(</b> |
|       | CUSTOMER JOURNEY    |                                                                                                  |          |
|       | SmartTonics         | Cancel Save & Close                                                                              |          |
|       | oniai cropico       |                                                                                                  | *        |

Start on a Specific or Relative Date/Time

- A. Enter the **Date** (and time) that initiates the automation rule. Administrators can also set the Trigger to repeat, configure how often to repeat it, and when to stop the rule from running.
- B. Select the **Data Source** to tell the system what CRM component to look at.
- C. Indicate the **Data Criteria** to specify what exactly needs to happen to start the rule.
- D. Specify how to implement **Data Filtering** to limit and prioritize the Trigger instances to maintain system performance.

### **Adding Conditions**

Add Conditions to include requirements that need to be met before the Action will execute.

1. On the **Build** page, click the **Plus (+)** icon and select **Condition**.

**NOTE:** If building a rule from a template, click the orange circle that represents the Condition to edit it.

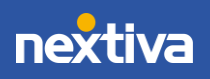

© Nextiva, All Rights Reserved

| × |                                                                     | 🖉 Administration Tools                                 | ? ß  | С          |
|---|---------------------------------------------------------------------|--------------------------------------------------------|------|------------|
| Ъ | Account Info                                                        | HOME > ADMINISTRATION TOOLS > MANAGE RULES > EDIT RULE |      |            |
|   | PEOPLE                                                              | Request Receipt Zoom 100%                              | • •  | Q          |
| N | Users<br>Teams<br>Roles & Permissions                               |                                                        |      |            |
|   | COMMUNICATION<br>Voice<br>Email<br>Chat<br>SALES<br>Sales Pipeline  | Request arrives                                        |      |            |
|   | Lead Qualification SERVICE Case Priorities Case Statuses AUTOMATION | Action<br>Wait block<br>New Branch                     |      |            |
|   | Business Automation<br>Campaigns<br>Surveys<br>Workflow Builder     | Back 🛞 Setup* 💋 Build 🖾 Test ⊘ Finalize                | Next | <b>~</b> , |

Add Condition

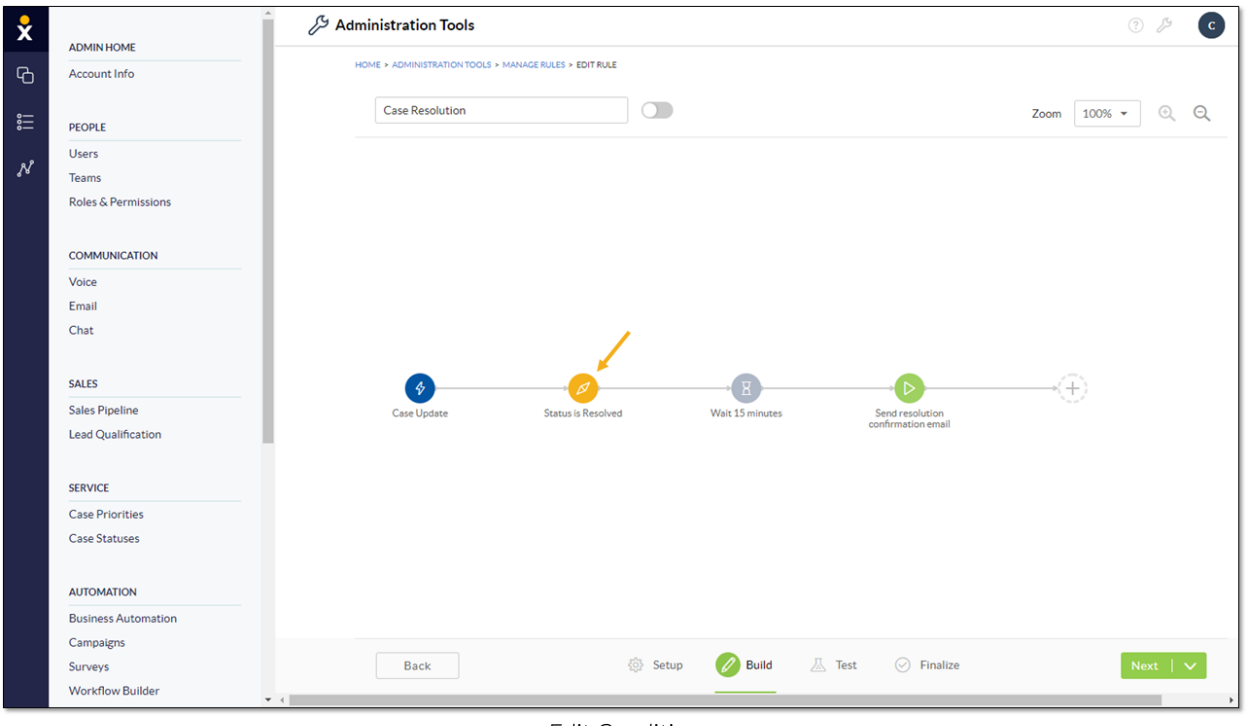

Edit Condition

2. Complete the **Condition** form and click **Save & Close**.

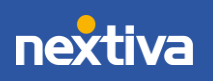

| ×                                                                                                    |                     | لح Administration Tools                                  | ? 🄑 💽        |
|----------------------------------------------------------------------------------------------------|---------------------|----------------------------------------------------------|--------------|
| G                                                                                                    | Account Info        | HOME > ADMINISTRATION TOOLS > MANAGE RULES > EDIT RULE   |              |
| •_                                                                                                    |                     | Condition                                                | $\times$     |
|                                                                                                    | PEOPLE              |                                                          | esc          |
| N                                                                                                    | Users               | Case Status is Open or In Progress, and Case is Assigned |              |
| , in the second second se | Teams               | Set of conditions                                        |              |
|                                                                                                    | Roles & Permissions | FIELD,RELATIONSHIP * OPERATOR * VALUE *                  | ×            |
|                                                                                                    |                     | B {} Status: Status Type                                 |              |
|                                                                                                    | COMMUNICATION       | Open                                                     | , C          |
|                                                                                                    | Voice               |                                                          |              |
|                                                                                                    | Email               | D OR -                                                   |              |
|                                                                                                    | Chat                | FIELDIRELATIONSHIP * OPERATOR * VALUE *                  |              |
|                                                                                                    |                     | {} Status: Status Type 💌 Equals 💌 Manual                 | <b>-</b> ⊕ ⊗ |
|                                                                                                    | SALES               |                                                          | •            |
|                                                                                                    | Sales Pipeline      | iii + togress                                            |              |
|                                                                                                    | Lead Qualification  | AND -                                                    |              |
|                                                                                                    |                     |                                                          |              |
|                                                                                                    | SERVICE             |                                                          | ×            |
|                                                                                                    | Case Priorities     | PRED/RELATIONSHIP * OPERATOR *                           | æ            |
|                                                                                                    | Case Statuses       | 1) Owner, Name                                           | U U          |
|                                                                                                    |                     |                                                          |              |
|                                                                                                    | AUTOMATION          |                                                          |              |
|                                                                                                    | Business Automation |                                                          |              |
|                                                                                                    | Campaigns           |                                                          |              |
|                                                                                                    | Surveys             | 1 Cancel Save & Close                                    |              |
|                                                                                                    | Workflow Builder    |                                                          |              |

Condition Form

- A. Enter a name for the Condition.
- B. Make selections for **Field/Relationship** and **Operator** (and **Value**, if applicable) to define the criteria that must occur before performing the Action.
- C. Click the green **plus (+)** icon to the right of the Condition to create a set of Conditions.
- D. Click AND/OR to build on the criteria. Selecting AND between Conditions (or set of Conditions) requires all those Conditions to be met. Select OR to indicate that one or the other Condition (or set of Conditions) must be met.

### Adding Wait Blocks

Add Wait Blocks to specify an amount of time that must transpire or a specific date/time that must be true before initiating the Action that completes the task.

1. On the Build page, click the Plus (+) icon and select Wait Block.

**NOTE:** If building a rule from a template, click the gray circle that represents the Wait Block to edit it.

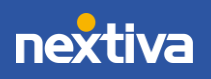

| × |                            | Administration Tools                                  | 3 ½ C        |
|---|----------------------------|-------------------------------------------------------|--------------|
| Ъ | ADMIN HOME<br>Account Info | HOME > ADMINISTRATION TOOLS > MANAGERULES > EDIT RULE |              |
|   | PEOPLE                     | Request Receipt Zoo                                   | m 100% - 🔍 Q |
| N | Users<br>Teams             |                                                       |              |
|   | Roles & Permissions        |                                                       |              |
|   | COMMUNICATION              |                                                       |              |
|   | Voice                      |                                                       |              |
|   | Email                      |                                                       |              |
|   | Chat                       |                                                       |              |
|   | SALES                      |                                                       |              |
|   | Sales Pipeline             | Request arrives Case Topic: Name contains Request     |              |
|   | Lead Qualification         | Condition                                             |              |
|   | SERVICE                    | Action Wait block                                     |              |
|   | Case Priorities            | New Branch                                            |              |
|   | Case Statuses              |                                                       |              |
|   | AUTOMATION                 |                                                       |              |
|   | Business Automation        |                                                       |              |
|   | Campaigns                  |                                                       |              |
|   | Surveys                    | Back 🚳 Setup* 💋 Build 🖾 Test ⊘ Finalize               | Next 🛛 🗸     |
|   | Workflow Builder           | • (                                                   |              |

Add Wait Block

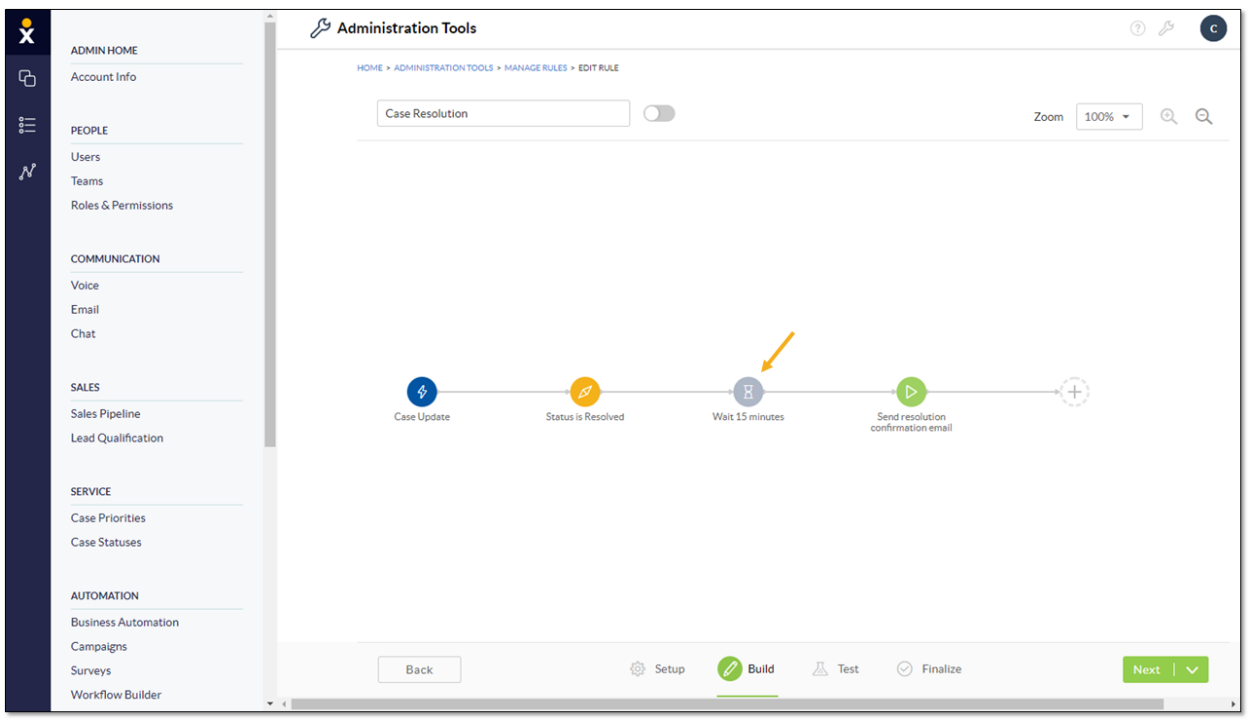

#### Edit Wait Block

- 2. Complete the Wait block form and click Save & Close.
  - Enter a name for the Wait Block.
  - Select **Start on a specific date or time** or **Wait for a duration of time** to indicate when to execute the Action and complete the respective fields.

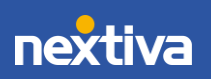

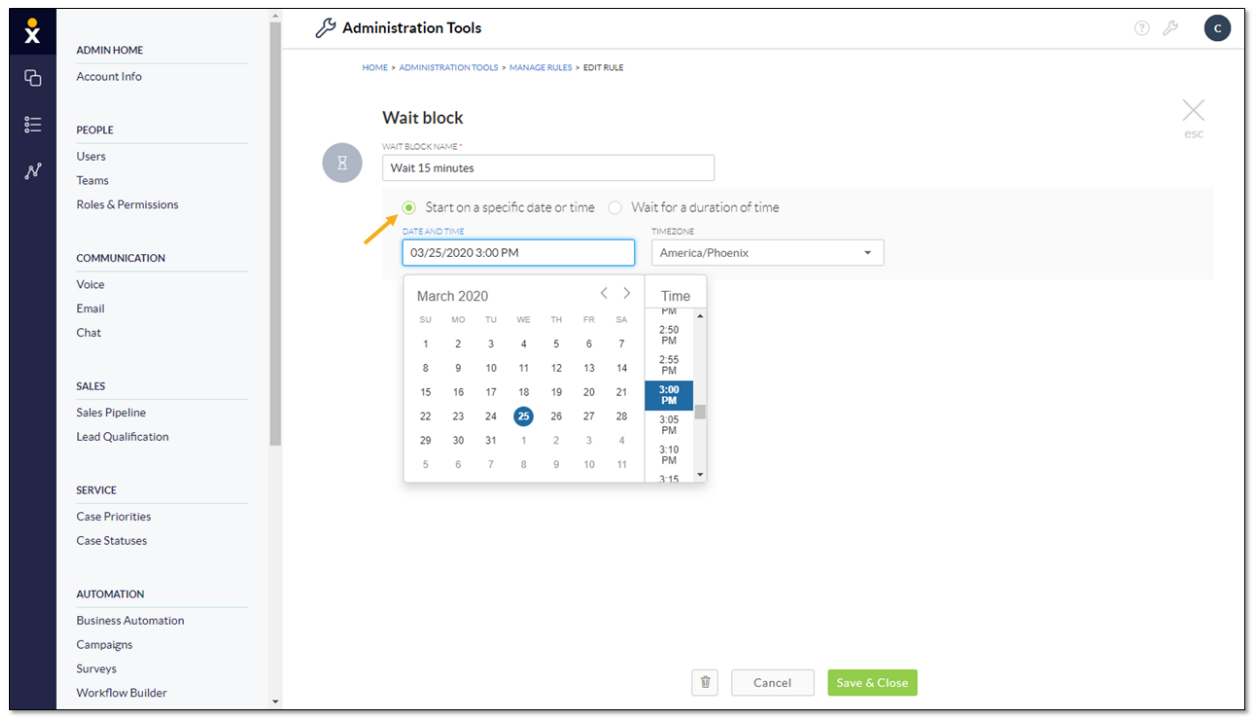

Start on a Specific Date or Time

| ×  |                     | کر Administration Tools                                                                                        | ⑦ ½ C                                 |
|----|---------------------|----------------------------------------------------------------------------------------------------|---------------------------------------|
| Б. | ADMINHOME           | HOME > ADMINISTRATION TOOLS > MANAGE RULES > EDIT RULE                                                         |                                       |
| Ĵ  | Account mo          |                                                                                                    | $\sim$                                |
|    | PEOPLE              | Wait block                                                                                                    | A A A A A A A A A A A A A A A A A A A |
|    | Users               | WAIT BLOCK NAME *                                                                                              | 650                                   |
| N  | Teams               | Wait 15 minutes                                                                                                |                                       |
|    | Roles & Permissions | <ul> <li>Start on a specific date or time          <ul> <li>Wait for a duration of time</li> </ul> </li> </ul> |                                       |
|    |                     | VALUE PERIOD                                                                                                   |                                       |
|    | COMMUNICATION       | 15 minutes •                                                                                                   |                                       |
|    | Voice               |                                                                                                    |                                       |
|    | Email               |                                                                                                    |                                       |
|    | Chat                |                                                                                                    |                                       |
|    | SALES               |                                                                                                    |                                       |
|    | Sales Pipeline      |                                                                                                    |                                       |
|    | Lead Qualification  |                                                                                                    |                                       |
|    |                     |                                                                                                    |                                       |
|    | SERVICE             |                                                                                                    |                                       |
|    | Case Priorities     |                                                                                                    |                                       |
|    | Case Statuses       |                                                                                                    |                                       |
|    |                     |                                                                                                    |                                       |
|    | AUTOMATION          |                                                                                                    |                                       |
|    | Business Automation |                                                                                                    |                                       |
|    | Campaigns           |                                                                                                    |                                       |
|    | Workflow Builder    | Image: Cancel   Save & Close                                                                                   |                                       |

Wait for a Duration of Time

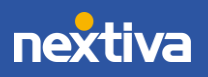

## **Adding Actions**

Specify one or more Actions (specific results) to complete the automated task.

1. On the **Build** page, click the **Plus (+)** icon and select **Action**.

**NOTE:** If building a rule from a template, click the green circle that represents the Action to edit it.

| × |                                                                               | Administration Tools                                                   | ? }    | з с |
|---|-------------------------------------------------------------------------------|------------------------------------------------------------------------|--------|-----|
| ዔ | Account Info                                                                  | HOME > ADMINISTRATION TOOLS > MANAGE RULES > EDIT RULE                 |        |     |
|   | PEOPLE                                                                        | Request Receipt Notification Zoom                                      | 100% - | Q Q |
| N | Users<br>Teams                                                                |                                                                        |        |     |
|   | COMMUNICATION<br>Voice<br>Email                                               |                                                                        |        |     |
|   | Chat<br>SALES<br>Sales Pipeline<br>Lead Qualification                         | Request arrives Case Status is Open or In Progress, and Case Condition |        |     |
|   | SERVICE<br>Case Priorities<br>Case Statuses                                   | is Assigned Action Wait block New Branch >                             |        |     |
|   | AUTOMATION<br>Business Automation<br>Campaigns<br>Surveys<br>Workflow Builder | Back 🛞 Setup* 💋 Build 🔠 Test ⊘ Finalize                                | Next   | · • |

Add Action

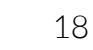

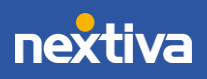

| × | ADMINILIOME                          | Administration Tools                                                                 | 3 🏷 C           |
|---|--------------------------------------|--------------------------------------------------------------------------------------|-----------------|
| Ъ | Account Info                         | HOME > ADMINISTRATION TOOLS > MANAGE RULES > EDIT RULE                               |                 |
|   | PEOPLE                               | Case Resolution                                                                      | Zoom 100% - 🔍 Q |
| N | Users<br>Teams                       |                                                                                      |                 |
|   | Roles & Permissions                  |                                                                                      |                 |
|   | Voice                                |                                                                                      |                 |
|   | Email<br>Chat                        |                                                                                      |                 |
|   | SALES                                |                                                                                      |                 |
|   | Sales Pipeline<br>Lead Qualification | Case Update Status is Resolved Wait 15 minutes Send resolution<br>confirmation email |                 |
|   | SERVICE                              |                                                                                      |                 |
|   | Case Priorities<br>Case Statuses     |                                                                                      |                 |
|   | AUTOMATION                           |                                                                                      |                 |
|   | Business Automation<br>Campaigns     |                                                                                      |                 |
|   | Surveys<br>Workflow Builder          | Back 🛞 Setup 💋 Build 🔬 Test 🕑 Finalize                                               | Next V          |

Edit Action

- 2. Complete the Action form and click Save & Close.
  - Enter a name for the Action.
  - Select a type of Action from the **Action** drop-down list. For more information, click here.
  - Click AND to include additional Actions.

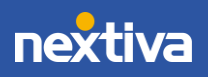

| ×          | ADMINIHOME                  | Je Administration Tools                                | 3 🎘 C  |
|------------|-----------------------------|--------------------------------------------------------|--------|
| ß          | Account Info                | HOME + ADMINISTRATION TOOLS + MANAGE RULES + EDIT RULE |        |
| J          |                             |                                                        | $\sim$ |
|            | PEOPLE                      | Action                                                 | esc    |
| . 8        | Users                       |                                                        |        |
| <b>^</b> 8 | Teams                       |                                                        |        |
|            | Roles & Permissions         | ACTION                                                 |        |
|            |                             | Select 👻                                               |        |
|            | COMMUNICATION               |                                                        |        |
|            | Voice                       | AND                                                    |        |
|            | Email                       |                                                        |        |
|            | Chat                        |                                                        |        |
|            | SALES                       |                                                        |        |
|            | Sales Pipeline              |                                                        |        |
|            | Lead Qualification          |                                                        |        |
|            |                             |                                                        |        |
|            | SERVICE                     |                                                        |        |
|            | Case Priorities             |                                                        |        |
|            | Case Statuses               |                                                        |        |
|            |                             |                                                        |        |
|            | AUTOMATION                  |                                                        |        |
|            | Business Automation         |                                                        |        |
|            | Campaigns                   |                                                        |        |
|            | Surveys<br>Workflow Builder | Cancel Save & Close                                    |        |
|            | worknow builder             |                                                        |        |

Action Form

## **Action Types**

The type of Action defines the task the business wants to automate. For example, a company may want to automate the task of sending a survey to a customer after a Case is resolved to collect feedback on their satisfaction with the service. A retail business may want to send an email notification to a customer who bought a 30-day supply, ten days before the 30 days is up. Companies may also want to automate internal tasks such as changing the priority of a Case that has been left open for a specific number of days.

Select a type of Action for the automation rule to execute as the final step to complete a task.

Types of Actions include:

- Send Email Notification: Send a pre-composed email message.
- Send SMS Notification: Send a pre-composed text message.
- Update Entity: Modify CRM data such as the Case status or Contact name.
- Create Entity: Create a CRM record or component.
- Send Survey: Send a pre-designed survey as a link in an email or as an email with the survey embedded.
- **Create Activity:** Create a new interaction (call, email, or note) in the CRM.

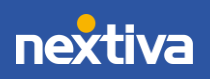

20

### Send Email Notification

Automate outgoing emails so employees won't need to keep track of when and to whom they need to be sent. For example, a company wants to send email reminders to customers whose 30-day supply is running low. Instead of relying on employees to regularly check all past orders and manually email the customers, companies can automate this task.

After selecting **Send Email Notification** from the **Action** drop-down list on the **Build** page, draft the email message:

- To: Select the desired recipient.
- From: Enter the sender email address (default: no-reply). For companies with multiple email domains, select the desired domain.
- Subject: Include a subject for the email message. Insert emojis to make the email stand out. Use the double brace {} icon to insert data from a specified field in the CRM. This is useful for including information that varies with each email. For example, add the Contact name to personalize the email and increase the likelihood that the recipient will read the message, or include an order number in the subject line.
- Body: Compose the email message. Use the toolbar to format the text, insert CRM data, as well as include links and file attachments.

| ×           |                                                                               | Administration Tools                                                                                                    | ? 🏂 C |
|-------------|-------------------------------------------------------------------------------|----------------------------------------------------------------------------------------------------|-------|
| ፍ           | Account Info                                                                  | HOME > ADMINISTRATION TOOLS > MANAGE RULES > EDIT RULE                                                                                                    |       |
| ີ<br>ແ<br>ຈ | PEOPLE                                                                        | Action                                                                                                    | esc   |
| 40          | Teams<br>Roles & Permissions<br>COMMUNICATION                                 | ACTION<br>Send Email Notification                                                                                                    |       |
|             | Voice<br>Email<br>Chat                                                        | TO<br>Contact Email × • •                                                                                                    |       |
|             | SALES<br>Sales Pipeline<br>Lead Qualification                                 | no-reply       Image: Contract of the second second s |       |
|             | SERVICE<br>Case Priorities<br>Case Statuses                                   | Hello)<br>Your 30-day supply is running low. <u>Order now</u> to avoid running out!<br>▲ Arial ~ 16 ~ ▲ B / 및 《 T <sub>K</sub> 트 프 프 트 III III III / Ø Ø                                                                                                    |       |
|             | AUTOMATION<br>Business Automation<br>Campaigns<br>Surveys<br>Workflow Builder | AND<br>T Cancel Save & Close                                                                                                    |       |

Send Email Notification

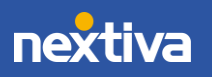

## Send SMS Notification

Send automatic text messages to customers who prefer to receive notifications directly on their phone. For example, companies can send text reminders to customers whose contract is about to expire. Businesses can also send birthday greetings via text. Personal touches such as these enhance the customer experience.

Select **Send SMS Notification** from the **Action** drop-down list on the **Build** page, then draft the text message:

- From: Select the SMS number of the sender. This number can be one assigned to either a User or a Team.
- Message: Compose the text message. Use the toolbar to format the text, as well as include links and file attachments. Use the **double brace {}** icon to insert data from a specified field in the CRM. This is useful for including information that varies with each text message. For example, add the Contact name to personalize the text.
- To: Select the recipient.
- Send a test to: Enter a valid 10-digit number for testing the text message. This ensures that the message displays as intended.

### Update Entity

Update the CRM automatically when specific criteria are met so employees won't need to make the changes manually. For example, to make sure Cases are timely addressed, companies can implement an automation rule that increases the priority level of Cases that remain open for a specified amount of time.

After selecting **Update Entity** from the **Action** drop-down list on the **Build** page, specify what to change in the CRM:

- Entity: Select the part of the CRM this Action affects. Options include Account, Case, and many others.
- Field/Relationship: Indicate the specific field to update, such as the Case priority level.
- Value: Specify how to update the information. For example, update the Case priority to Level 1. The Value can be defined manually (select Manual and choose a value from the drop-down list below it) or by referencing data in another part of the CRM (select Pick from Trigger and navigate to the CRM field from the {} Select drop-down menu).

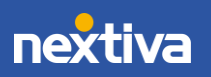

| × |                                                | مَرَّ Administration Tools                             | ? 🏂 C |
|---|------------------------------------------------|--------------------------------------------------------|-------|
| Ъ | Account Info                                   | HOME > ADMINISTRATION TOOLS > MANAGE RULES > EDIT RULE |       |
|   | PEOPLE<br>Users                                |                                                        | esc   |
| N | Teams                                          | Change Priority to Level 1                             |       |
|   |                                                | ACTION ENTITY Update Entity Case                       |       |
|   | Voice<br>Email<br>Chat                         | Case<br>PIELD/RELATIONSHIP<br>VIELUE<br>Servicity      |       |
|   | SALES                                          | Level 1 *                                              |       |
|   | Sales Pipeline<br>Lead Qualification           | AND                                                    |       |
|   | SERVICE                                        |                                                        |       |
|   | Case Priorities<br>Case Statuses               |                                                        |       |
|   | AUTOMATION<br>Business Automation<br>Campaigns |                                                        |       |
|   | Surveys<br>Workflow Builder                    | Cancel Save & Close                                    |       |

Update Entity

## Create Entity

Automatically create CRM objects when specific criteria are met so employees won't need to do it manually. For example, businesses can automate the task of creating a new Case to notify an Agent or Team, every time a unique Opportunity is added to Nextiva CRM.

Select **Create Entity** from the **Action** drop-down list on the **Build** page, then define the CRM object to create:

- Entity: Select the CRM object. Options include Account, Quick Macro, and many more.
- Field/Relationship: Indicate the specific field to create, if it's not auto-populated, such as the label for Contact Type.
- Value: Specify the value of the field. For example, create an Account (CRM object) and use the Contact email (Value) as the Account Name (field). The Value can be defined manually (select Manual and choose a value from the drop-down list below it) or by referencing data in another part of the CRM (select Pick from Trigger and navigate to the CRM field from the {} Select drop-down menu).

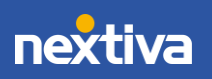

| ×           |                     | کر Administration Tools                                | ? 🎘 C    |
|-------------|---------------------|--------------------------------------------------------|----------|
| ፍ           | Account Info        | HOME > ADMINISTRATION TOOLS > MANAGE RULES > EDIT RULE |          |
| 0           |                     | Anton                                                  | $\times$ |
| 。。。<br>[]]] | PEOPLE              | Action                                                 | esc      |
| . 8         | Users               |                                                        |          |
| <i>7</i> V  | Teams               | Create Account                                         |          |
|             | Roles & Permissions | ACTION ENTITY                                          |          |
|             |                     | Create Entity                                          |          |
|             | COMMUNICATION       |                                                        |          |
|             | Voice               | Account                                                |          |
|             | Email               | FIELD RELATIONSHIP * VALUE *                           |          |
|             | Chat                | Account Name                                           |          |
|             |                     | {} Contact: Email                                      |          |
|             | SALES               |                                                        |          |
|             | Sales Pipeline      | AND                                                    |          |
|             | Lead Qualification  |                                                        |          |
|             |                     |                                                        |          |
|             | SERVICE             |                                                        |          |
|             | Case Priorities     |                                                        |          |
|             | Cose Statuses       |                                                        |          |
|             | AUTOMATION          |                                                        |          |
|             | Business Automation |                                                        |          |
|             | Campaigns           |                                                        |          |
|             | Surveys             |                                                        |          |
|             | Workflow Builder    | Cancel Save & Close                                    |          |

Create Entity

### Send Survey

Understand the customer journey by collecting customer feedback. Nextiva CRM can automatically send Surveys after a particular action has been performed or after a specified time frame. For example, when a Case is marked as resolved, Nextiva CRM can instantly send a Survey to the customer via email or after a specified time frame.

- 1. From the Action drop-down list, select Send Survey.
- 2. From the **Type** drop-down list, select one of the following options:
  - a. Link to survey in email to send an email containing a link to a preconfigured Survey.
    - i. Select a Survey from the **Survey** drop-down list.
    - ii. Customize the **Survey Button** that will appear in the body of the email message.
  - b. Survey questions in email to send an email containing the survey question in the body of the email.
    - i. Design the survey question and answers by completing the **Survey Question** and **Survey Answer** forms.
- 3. From the **To** drop-down list, select the field(s) containing the email address.
- 4. In the **From** field:
  - a. Enter the username, such as info, before the @ symbol. Otherwise, the username will display as *no-reply*.

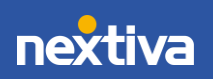

- b. Select a verified domain from the drop-down list or click **Verify a new domain** to set up a custom email domain.
- 5. Enter a subject for the email in the **Subject** text box.

**NOTE:** Use the **{}** icon to add contextual information to the email subject or body of the email by selecting CRM components and field values that are related.

6. In the **Body** edit box, compose the email message. Format the text, add links, and attach files.

| fion NAME*        |   |                               |                        |   |
|-------------------|---|-------------------------------|------------------------|---|
| end Survey        |   |                               |                        |   |
| ACTION            |   | TYPE                          |                        |   |
| Send Survey       | - | Link to survey in email       | -                      |   |
|                   |   |                               |                        |   |
|                   |   | SURVEY                        |                        |   |
|                   |   | Select                        | -                      |   |
| то                |   |                               |                        |   |
| Select            |   |                               | •                      | Ð |
| FROM              |   |                               |                        |   |
| no-reply          | @ | Loading domains               | T Varity a new domain  |   |
| SUBJECT           |   | Don't see the domain you need | at verify a new domain |   |
| Type text here    |   |                               | {} 🙂                   |   |
| BODY              |   |                               |                        |   |
| Dear user,        |   |                               |                        |   |
| {{survey.button}} |   |                               | e                      |   |
| AURRO             |   |                               |                        |   |
| 4 0 0 0 0         |   |                               |                        |   |
|                   |   |                               |                        |   |
|                   |   |                               |                        |   |
| Survey Button     |   |                               |                        |   |
| BUTTON TEXT       |   | BUTTON SIZE                   |                        |   |
|                   |   | Select                        |                        | • |
| BUTTON COLOR      |   | TEXT COLOR                    |                        |   |
|                   |   |                               |                        |   |

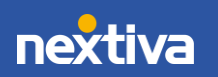

Link to Survey in Email

| QUESTION TYPE                                                                                 |                                            |       |
|-----------------------------------------------------------------------------------------------|--------------------------------------------|-------|
| Scale                                                                                         | -                                          |       |
| SURVEY NAME *                                                                                 |                                            |       |
| QUESTION *                                                                                    |                                            |       |
| <u>A</u> Arial ▼ 16 ▼                                                                         | <u>A</u> B / <u>U</u> ≪ Tx E ≡ ≡ ≔ ≔ ≡  {} |       |
| SHAPE                                                                                         | COLOR                                      |       |
| Smiley faces                                                                                  | - #000000                                  |       |
|                                                                                               |                                            |       |
| ORDER                                                                                         |                                            |       |
| ORDER<br>Negative to Positive                                                                 | •                                          |       |
| ORDER<br>Negative to Positive<br>Survey Answer                                                | LINK                                       |       |
| ORDER<br>Negative to Positive<br>Survey Answer<br>LABEL<br>O. Disagree                        | UNK<br>Select                              | ÷ 😣   |
| ORDER<br>Negative to Positive<br>Survey Answer<br>LABEL<br>O. Disagree                        | LINK<br>Select                             | . + . |
| ORDER<br>Negative to Positive<br>Survey Answer<br>LABEL<br>0. Disagree<br>LABEL<br>1. Neutral | LINK<br>Select                             | + ×   |

Survey Question in Email

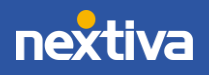